## Teljesítési lap nyomtatása szóbeli vizsgához

Szóbeli vizsga előtt a hallgató a Neptun rendszerből egy ún. teljesítési lapot köteles kinyomtatni. [Lásd TVSz 35.§ (8)] A teljesítési lap kinyomtatásának lépései a Neptunban:

- 1. A **Vizsgák** / **Felvett vizsgák** menüpont alatt az adott vizsgaalkalomnál a tárgy nevére kattintva megjelenik a '**Vizsga adatok**' ablak.
- 2. A 'Vizsga adatok' ablak 'Alapadatok' tabulátorfülén a 'Vizsga bizonylat nyomtatása' gombra kattintva letölthető és kinyomtatható a teljesítési lap. A szóbeli vizsgán az oktató erre a lapra jegyzi rá a vizsga eredményét, amit aztán a hallgató visszakap.

| Vizsga adatok                               |                                                                                                    |                                       |               | ? | C7 | × |
|---------------------------------------------|----------------------------------------------------------------------------------------------------|---------------------------------------|---------------|---|----|---|
| Alapadatok Kurzusok, jelentkezett hallgatók | Vizsgáztatók                                                                                             | Előzmények                            |               |   |    |   |
| /izsga adatok                               |                                                                                                    |                                       |               |   |    |   |
| Vizsga típusa Szóbeli                       | 🚸 Jelentkezettek száma 15                                                                                |                                       |               |   |    |   |
| Vizsga kezdete 2015.01.07. 14:00:00         | 🔆 Várólista 0                                                                                            |                                       |               |   |    |   |
| Vizsga vége 2015.01.07. 17:00:00            | a vége 2015.01.07. 17:00:00 $\diamond$ Várakozók száma: 0<br>nális létszám $\diamond$ Beosztott időpont: |                                       |               |   |    |   |
| Minimális létszám                           |                                                                                                    |                                       |               |   |    |   |
| Maximális létszám 15                        |                                                                                                    |                                       |               |   |    |   |
| Egyedi vizsgajelentkezési időszak kezdete:  | Létrehozá:                                                                                               | Etrehozás dátuma 2014.11.12. 11:27:15 |               |   |    |   |
| Edvedi vizsgaielentkezési időszak vége:     |                                                                                                    |                                       | zai Krisztina |   |    |   |
| > Megjegyzés:                               |                                                                                                    |                                       |               |   |    |   |
|                                             |                                                                                                    |                                       |               |   |    |   |
|                                             |                                                                                                    |                                       |               |   |    |   |
|                                             |                                                                                                    |                                       |               |   |    |   |
|                                             |                                                                                                    |                                       |               |   |    |   |
|                                             |                                                                                                    |                                       |               |   |    |   |
|                                             |                                                                                                    |                                       |               |   |    |   |
|                                             |                                                                                                    |                                       |               |   |    |   |
|                                             |                                                                                                    |                                       |               |   |    | - |

A manuális leckekönyvi bejegyzések megszűnéséből eredő változásokról szóló részletes hallgatói tájékoztató a PPKE honlapján a Hallgatóinknak menüpont **Tanulmányi információk** pontja alatt olvasható.

Budapest, 2014. december 5.

Központi Tanulmányi Osztály